# 实验五: 使用路由器组网

## 一、实验目的

- 1、了解路由器;
- 2、掌握路由器的工作原理;
- 3、掌握基于 RIP 构建园区网;
- 4、掌握基于 OSPF 构建园区网。

# 二、实验学时

2 学时

# 三、实验类型

综合型

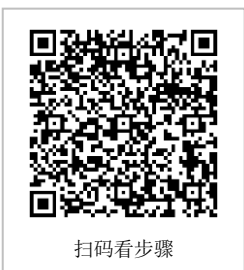

# 四、实验需求

# 1、硬件

每人配备计算机1台,不低于双核 CPU、8G 内存、500GB 硬盘。

## 2、软件

推荐 Ubuntu Desktop 操作系统,安装 GNS 3 仿真软件。 支持 Windows 操作系统,安装 GNS 3 仿真软件。 报文分析使用 Wireshark。

# 3、网络

计算机使用固定 IP 地址接入局域网,并支持对互联网的访问。

# 4、工具

无。

## 五、实验任务

- 1、完成基于 RIP 构建园区网;
- 2、完成 RIP 通信过程分析;
- 3、完成基于 OSPF 构建园区网;
- 4、完成 OSPF 通信过程分析。

# 六、实验内容及步骤

## 任务 1: 使用 RIP 构建园区网(15分)

步骤 01: 网络规划

## ①拓扑结构,如图 5-1 所示。

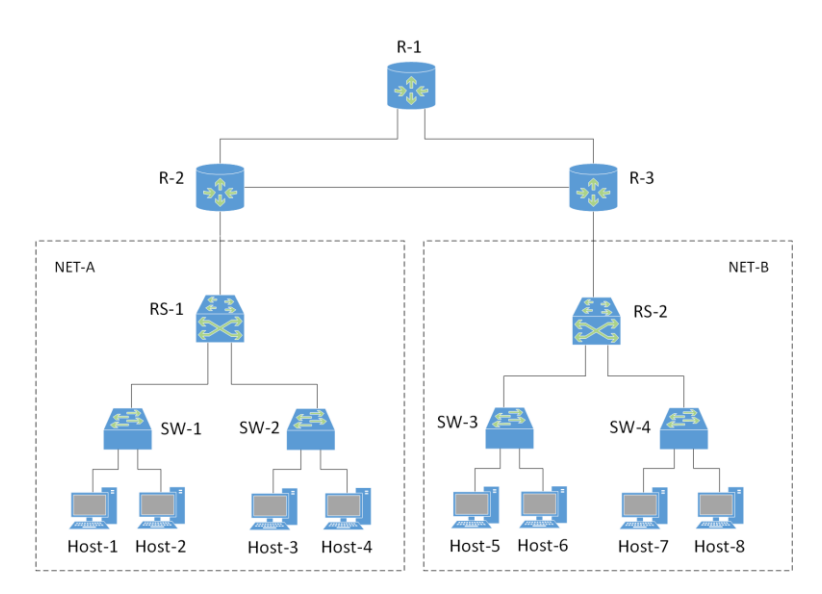

图 5-1 网络拓扑

②拓扑说明

#### 表 5-1 主机地址规划

| 设备            | 设备类型  | 规格型号                  | 备注 |
|---------------|-------|-----------------------|----|
| Host-1~Host-8 | 终端主机  |                       |    |
| SW-1~SW-4     | 二层交换机 | CISCO C3640<br>(二层模块) |    |
| RS-1~RS-2     | 路由交换机 | CISCO C3640           |    |
| R-1~R-3       | 路由器   | CISCO C7200           |    |

## 表 5-2 交换机接口与 VLAN 规划

| 交换机  | 接口   | VLANID | 连接设备   | 接口类型   |
|------|------|--------|--------|--------|
| SW-1 | f0/1 | 11     | Host-1 | Access |
| SW-1 | f0/2 | 12     | Host-2 | Access |
| SW-1 | f0/0 |        | RS-1   | Trunk  |
| SW-2 | f0/1 | 11     | Host-3 | Access |
| SW-2 | f0/2 | 12     | Host-4 | Access |
| SW-2 | f0/0 |        | RS-1   | Trunk  |
| SW-3 | f0/1 | 11     | Host-5 | Access |
| SW-3 | f0/2 | 12     | Host-6 | Access |
| SW-3 | f0/0 |        | RS-2   | Trunk  |
| SW-4 | f0/1 | 11     | Host-7 | Access |
| SW-4 | f0/2 | 12     | Host-8 | Access |
| SW-4 | f0/0 |        | RS-2   | Trunk  |

## 实验指导书-计算机网络原理(GNS3.2025)

| RS-1 | f0/1 |     | SW-1 | Trunk  |
|------|------|-----|------|--------|
| RS-1 | f0/2 |     | SW-2 | Trunk  |
| RS-1 | f0/0 | 100 | RS-2 | Access |
| RS-2 | f0/1 |     | SW-3 | Trunk  |
| RS-2 | f0/2 |     | SW-4 | Trunk  |
| RS-2 | f0/0 | 100 | RS-1 | Access |

## 表 5-3 主机地址规划

| 主机     | IP 地址/网络位        | 网关             | 接入位置      | 所属 VLANID |
|--------|------------------|----------------|-----------|-----------|
| Host-1 | 172.16.64.1 /24  | 172.16.64.254  | SW-1 f0/1 | 11        |
| Host-2 | 172.16.65.1 /24  | 172.16.65.254  | SW-1 f0/2 | 12        |
| Host-3 | 172.16.64.2 /24  | 172.16.64.254  | SW-2 f0/1 | 11        |
| Host-4 | 172.16.65.2 /24  | 172.16.65.254  | SW-2 f0/2 | 12        |
| Host-5 | 192.168.64.1 /24 | 192.168.64.254 | SW-3 f0/1 | 11        |
| Host-6 | 192.168.65.1 /24 | 192.168.65.254 | SW-3 f0/2 | 12        |
| Host-7 | 192.168.64.2 /24 | 192.168.64.254 | SW-4 f0/1 | 11        |
| Host-8 | 192.168.65.2 /24 | 192.168.65.254 | SW-4 f0/2 | 12        |

## 表 5-4 路由接口地址规划

| 设备名称 | 接口名称    | 接口地址               | 备注            |
|------|---------|--------------------|---------------|
| RS-1 | VLAN11  | 172.16.64.254 /24  | VLAN11 的 SVI  |
| RS-1 | VLAN12  | 172.16.65.254 /24  | VLAN12 的 SVI  |
| RS-1 | VLAN100 | 10.0.1.2 /30       | VLAN100 的 SVI |
| RS-2 | VLAN11  | 192.168.64.254 /24 | VLAN11的 SVI   |
| RS-2 | VLAN12  | 192.168.65.254 /24 | VLAN12的 SVI   |
| RS-2 | VLAN100 | 10.0.5.2 /30       | VLAN100 的 SVI |
| R-1  | e1/1    | 10.0.2.2 /30       |               |
| R-1  | e1/0    | 10.0.4.2 /30       |               |
| R-2  | e1/0    | 10.0.1.1 /30       |               |
| R-2  | e1/1    | 10.0.2.1 /30       |               |
| R-2  | e1/2    | 10.0.3.1 /30       |               |
| R-3  | e1/0    | 10.0.5.1 /30       |               |
| R-3  | e1/1    | 10.0.4.1 /30       |               |
| R-3  | e1/2    | 10.0.3.2 /30       |               |

③路由规划

# 表 5-5 路由规划

| 路由设备      | 路由类型  |
|-----------|-------|
| RS-1~RS-2 | RIPv2 |
| R-1~R-3   | RIPv2 |

步骤 02: 在 GNS3 中部署网络

在 GNS3 中, 按照网络规划创建拓扑, 如图 5-2 所示。

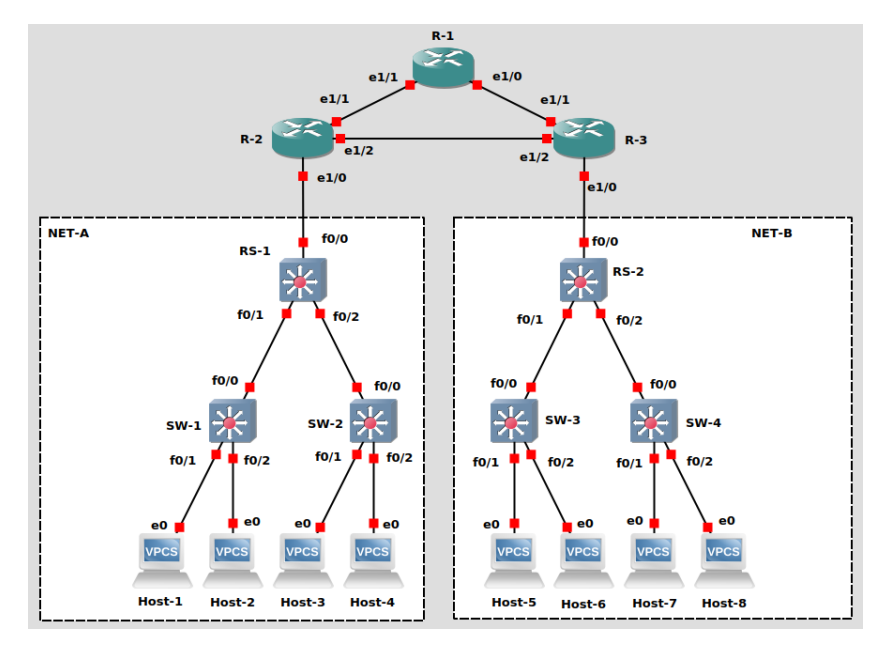

图 5-2 GNS3 网络结构

步骤 03: NET-A 部分网络配置

①按照表 5-3 中 IP 地址规划,设置 Host-1~Host-8 的 IP 地址和网关。

②配置交换机 SW-1

## 参考命令:

//进入 VLAN 数据库模式 SW-1# vlan database //创建 VLAN11、VLAN12、VLAN100 SW-1(vlan)#vlan 11 SW-1(vlan)#vlan 12 SW-1(vlan)#vlan 100 //退出 VLAN 数据库模式, 至特权模式 SW-1(vlan)#exit SW-1# //进入配置模式 SW-1#configure terminal //进入接口配置模式 SW-1(config)# interface f0/1 //设置接口为 Access 模式 SW-1(config-if)# switchport mode access //设置设置接口所属 VLAN 为 VLAN11 SW-1(config-if)# switchport access vlan 11 SW-1(config-if)# no shutdown SW-1(config-if)# exit SW-1(config)# interface f0/2

SW-1(config-if)# switchport mode access SW-1(config-if)# switchport access vlan 12 SW-1(config-if)# no shutdown SW-1(config-if)# exit SW-1(config)# SW-1(config)# interface f0/0 //设置接口为 Trunk 模式 SW-1(config-if)# switchport mode trunk //设置 Trunk 封装标准为 802.1q, Trunk 有两种封装标准, 一种是 Cisco 私//有的 ISL, 一种是行业标准 802.1Q, 一般采用 802.1Q 实现封装 SW-1(config-if)# switchport trunk encapsulation dot1q SW-1(config-if)# no shutdown SW-1(config-if)# exit SW-1(config)# exit //保存配置 SW-1# write

③配置交换机 SW-2

根据表 5-2 中规划,交换机 SW-2 接口和 VLAN 与 SW-1 相同,重复 SW-1 配置操作, 完成 SW-2 的配置。

④配置路由交换机 RS-1

#### 参考命令:

//创建 VLAN11、VLAN12、VLAN100 RS-1#vlan database RS-1(vlan)#vlan 11 RS-1(vlan)#vlan 12 RS-1(vlan)#vlan 100 //退出 VLAN 数据库模式,至特权模式 RS-1(vlan)#exit RS-1# //进入配置模式 RS-1#configure terminal //将接口 f0/1 配置为 trunk 模式, 封装标准为 802.1Q RS-1(config)#interface f0/1 RS-1(config-if)#switchport mode trunk RS-1(config-if)#switchport trunk encapsulation dot1q RS-1(config-if)#no shutdown RS-1(config-if)#exit RS-1(config)# //将接口 f0/2 配置为 trunk 模式, 封装标准为 802.1Q RS-1(config)#interface f0/2 RS-1(config-if)#switchport mode trunk RS-1(config-if)#switchport trunk encapsulation dot1q RS-1(config-if)#no shutdown RS-1(config-if)#exit RS-1(config)# //将接口 f0/0 配置为 Access 模式,属于 VLAN100 RS-1(config)#interface f0/0 RS-1(config-if)#switchport mode access RS-1(config-if)#switchport access vlan100 RS-1(config-if)#no shutdown RS-1(config-if)#exit RS-1(config)# //开启路由功能 RS-1(config)#ip routing

//为 VLAN11 的 SVI 接口配置 IP 地址、子网掩码 RS-1(config)#interface vlan 11 RS-1(config-if)#ip address 172.16.64.254 255.255.255.0 RS-1(config-if)#exit RS-1(config)#interface vlan 12 RS-1(config-if)#ip address 172.16.65.254 255.255.255.0 RS-1(config-if)#exit RS-1(config)#interface vlan 100 RS-1(config-if)#ip address 10.0.1.2 255.255.255.252 RS-1(config-if)#exit RS-1(config)#router rip #配置 rip RS-1(config-router)#version 2 RS-1(config-router)#network 10.0.0.0 RS-1(config-router)#network 172.16.0.0 RS-1#write

步骤 04: NET-A 部分网络联通性测试

按照表 5-6 中测试用例,使用 PING 命令进行 NET-A 部分的主机间通信测试。

| 源主机    | 目的主机   | 通信结果 |
|--------|--------|------|
| Host-1 | Host-2 |      |
| Host-1 | Host-3 |      |
| Host-1 | Host-4 |      |
| Host-2 | Host-3 |      |
| Host-2 | Host-4 |      |
| Host-3 | Host-4 |      |

#### 表 5-6 NET-A 网络主机通信测试

步骤 05: NET-B 部分网络配置

参照 NET-A 部分的网络配置,根据网络规划,完成 NET-B 部分的网络。

步骤 06: NET-B 部分网络联通性测试

#### 表 5-7 NET-B 网络主机通信测试

| 源主机    | 目的主机   | 通信结果 |
|--------|--------|------|
| Host-5 | Host-6 |      |
| Host-5 | Host-7 |      |
| Host-5 | Host-8 |      |
| Host-6 | Host-7 |      |
| Host-6 | Host-8 |      |
| Host-7 | Host-8 |      |

步骤 07:路由器配置

①路由器 R-1 配置

#### 参考命令:

R-1#configure terminal

#进入配置模式 R-1(config)#ip routing R-1(config)#interface e1/0 R-1(config)#no shutdown R-1(config-if)#ip address 10.0.4.2 255.255.255.252 #配置 e1/0 的 IP 地址 R-1(config-if)#exit R-1(config)#interface e1/1 R-1(config)#no shutdown R-1(config-if)#ip address 10.0.2.2 255.255.255.252 R-1(config-if)#exit R-1(config)#router rip #配置 rip R-1(config-router)#version 2 #rip 版本为 v2 R-1(config-router)#network 10.0.00 #配置 rip 网络 R-1(config-router)#exit R-1(config)#exit R-1#write

## ②路由器 R-2 配置

#### 参考命令:

R-2#configure terminal #进入配置模式 R-2(config)#ip routing R-2(config)#interface e1/0 R-2(config)#no shutdown R-2(config-if)#ip address 10.0.1.1 255.255.255.252 #配置 e1/0 的 IP 地址 R-2(config-if)#exit R-2(config)#interface e1/1 R-2(config)#no shutdown R-2(config-if)#ip address 10.0.2.1 255.255.255.252 R-2(config-if)#exit R-2(config)#interface e1/2 R-2(config)#no shutdown R-2(config-if)#ip address 10.0.3.1 255.255.255.252 R-2(config-if)#exit R-2(config)#router rip #配置 rip R-2(config-router)#version 2 #rip 版本为 v2 R-2(config-router)#network 10.0.0.0 #配置 rip 网络 R-2(config-router)#exit R-2(config)#exit R-2#write

## ③路由器 R-3 接口配置

参照 R-1、R-2 部分的网络配置,根据网络规划,完成 R-3 的网络配置。

步骤 08: 全网通信测试

#### 表 5-8 全网主机通信测试

| 源主机    | 目的主机   | 通信结果 |
|--------|--------|------|
| Host-1 | Host-2 |      |
| Host-1 | Host-3 |      |
| Host-1 | Host-4 |      |
| Host-1 | Host-5 |      |
| Host-1 | Host-6 |      |
| Host-1 | Host-7 |      |
| Host-1 | Host-8 |      |

## 任务 2: RIP 通信过程分析(15分)

步骤 01:设置抓包点,启动 Wireshark 进行抓包 在 R-1 与 R-2 之间设置抓包点,如图 5.3 所示,启动 Wireshark 抓包。

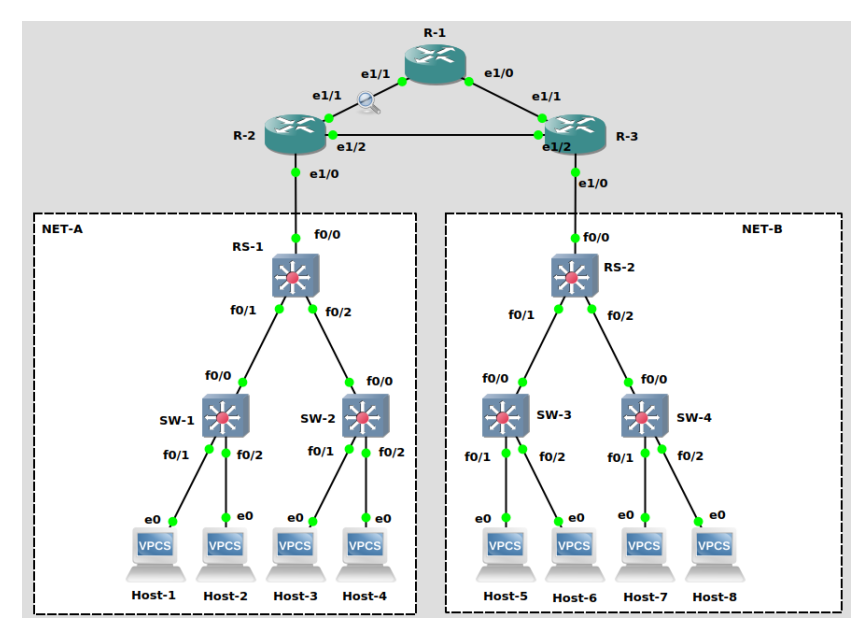

图 5-3 设置抓包点

步骤 02: 记录抓包点处的报文

等待一定时间,在 Wireshark 中输入 rip,筛选出 RIP 的数据包,选择其中一条分析。

步骤 03: RIP 报文字段分析

对抓包点处获取的 RIP 报文进行分析,将分析结果填入表 5-9 中。

| 序号 | 字段名称          | 字段长度 | 起始位置 | 字段值 | 字段表示的信息 |
|----|---------------|------|------|-----|---------|
| 1  | Command       |      | 第 位  |     |         |
| 2  | Version       |      | 第 位  |     |         |
| 3  | AddressFamily |      | 第 位  |     |         |
| 4  | RouteTag      |      | 第 位  |     |         |

## 表 5-9 RIP 报文分析

| 5 | IPAddress | 第 | 位 |  |
|---|-----------|---|---|--|
| 6 | Netmask   | 第 | 位 |  |
| 7 | Next Hop  | 第 | 位 |  |
| 8 | Metric    | 第 | 位 |  |

步骤 04: RIP 的通信过程分析

①使用 Host-1 对 Host-8 进行路由跟踪测试,记录测试路径。

②删除 R-1 与 R-3 之间的链路。

③重新使用 Host-1 对 Host-8 进行路由跟踪测试,记录测试路径。

④观测 RIP 数据包的变化并进行记录。

## 任务 3: 使用 OSPF 搭建网络(15 分)

步骤 01: 网络规划

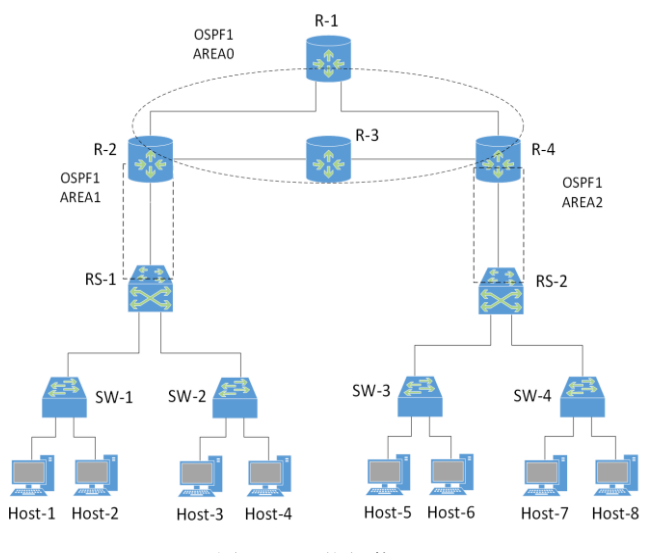

图 5-4 网络拓扑

# ①拓扑结构,如图 5-4 所示。

②拓扑说明

## 表 5-10 主机地址规划

| 设备            | 设备类型  | 规格型号                  | 备注 |
|---------------|-------|-----------------------|----|
| Host-1~Host-8 | 终端主机  |                       |    |
| SW-1~SW-4     | 二层交换机 | CISCO C3640<br>(二层模块) |    |
| RS-1~RS-2     | 路由交换机 | CISCO C3640           |    |
| R-1~R-4       | 路由器   | CISCO C7200           |    |

## 表 5-11 交换机接口与 VLAN 规划

| 交换机  | 接口   | VLANID | 连接设备   | 接口类型   |
|------|------|--------|--------|--------|
| SW-1 | f0/1 | 11     | Host-1 | Access |
| SW-1 | f0/2 | 12     | Host-2 | Access |

实验指导书-计算机网络原理(GNS3.2025)

| SW-1 | f0/0 |     | RS-1   | Trunk  |
|------|------|-----|--------|--------|
| SW-2 | f0/1 | 11  | Host-3 | Access |
| SW-2 | f0/2 | 12  | Host-4 | Access |
| SW-2 | f0/0 |     | RS-1   | Trunk  |
| SW-3 | f0/1 | 11  | Host-5 | Access |
| SW-3 | f0/2 | 12  | Host-6 | Access |
| SW-3 | f0/0 |     | RS-2   | Trunk  |
| SW-4 | f0/1 | 11  | Host-7 | Access |
| SW-4 | f0/2 | 12  | Host-8 | Access |
| SW-4 | f0/0 |     | RS-2   | Trunk  |
| RS-1 | f0/1 |     | SW-1   | Trunk  |
| RS-1 | f0/2 |     | SW-2   | Trunk  |
| RS-1 | f0/0 | 100 | RS-2   | Access |
| RS-2 | f0/1 |     | SW-3   | Trunk  |
| RS-2 | f0/2 |     | SW-4   | Trunk  |
| RS-2 | f0/0 | 100 | RS-1   | Access |

## 表 5-12 主机地址规划

| 主机     | IP 地址/网络位        | 网关                       | 接入位置                    | 所属 VLANID |
|--------|------------------|--------------------------|-------------------------|-----------|
| Host-1 | 172.16.64.1 /24  | 172.16.64.254            | 172.16.64.254 SW-1 f0/1 |           |
| Host-2 | 172.16.65.1 /24  | 172.16.65.254            | SW-1 f0/2               | 12        |
| Host-3 | 172.16.64.2 /24  | 172.16.64.254            | 172.16.64.254 SW-2 f0/1 |           |
| Host-4 | 172.16.65.2 /24  | 172.16.65.254            | SW-2 f0/2               | 12        |
| Host-5 | 192.168.64.1 /24 | 192.168.64.254           | SW-3 f0/1               | 11        |
| Host-6 | 192.168.65.1 /24 | 192.168.65.254           | SW-3 f0/2               | 12        |
| Host-7 | 192.168.64.2 /24 | 192.168.64.254 SW-4 f0/1 |                         | 11        |
| Host-8 | 192.168.65.2 /24 | 192.168.65.254           | SW-4 f0/2               | 12        |

## 表 5-13 路由接口地址规划

| 设备名称 | 接口名称    | 接口地址               | 备注           |
|------|---------|--------------------|--------------|
| RS-1 | VLAN11  | 172.16.64.254 /24  | VLAN11 的 SVI |
| RS-1 | VLAN12  | 172.16.65.254 /24  | VLAN12 的 SVI |
| RS-1 | VLAN100 | 10.0.1.2 /30       | VLAN100的 SVI |
| RS-2 | VLAN11  | 192.168.64.254 /24 | VLAN11的 SVI  |
| RS-2 | VLAN12  | 192.168.65.254 /24 | VLAN12 的 SVI |
| RS-2 | VLAN100 | 10.0.7.2 /30       | VLAN100的 SVI |

实验指导书-计算机网络原理(GNS3.2025)

| R-1 | e1/0 | 10.0.5.1 /30 |  |
|-----|------|--------------|--|
| R-1 | e1/1 | 10.0.6.1 /30 |  |
| R-1 | e1/2 | 10.0.3.2/30  |  |
| R-2 | e1/0 | 10.0.1.1 /30 |  |
| R-2 | e1/1 | 10.0.2.1 /30 |  |
| R-2 | e1/2 | 10.0.3.1 /30 |  |
| R-3 | e1/0 | 10.0.5.2 /30 |  |
| R-3 | e1/1 | 10.0.2.2 /30 |  |
| R-3 | e1/2 | 10.0.4.2 /30 |  |
| R-4 | e1/0 | 10.0.7.1     |  |
| R-4 | e1/1 | 10.0.6.2     |  |
| R-4 | e1/2 | 10.0.4.1     |  |

③路由规划

表 5-14 路由规划

| 路由设备      | 路由类型 |
|-----------|------|
| RS-1~RS-2 | OSPF |
| R-1~R-4   | OSPF |

步骤 02: 在 GNS3 中部署网络

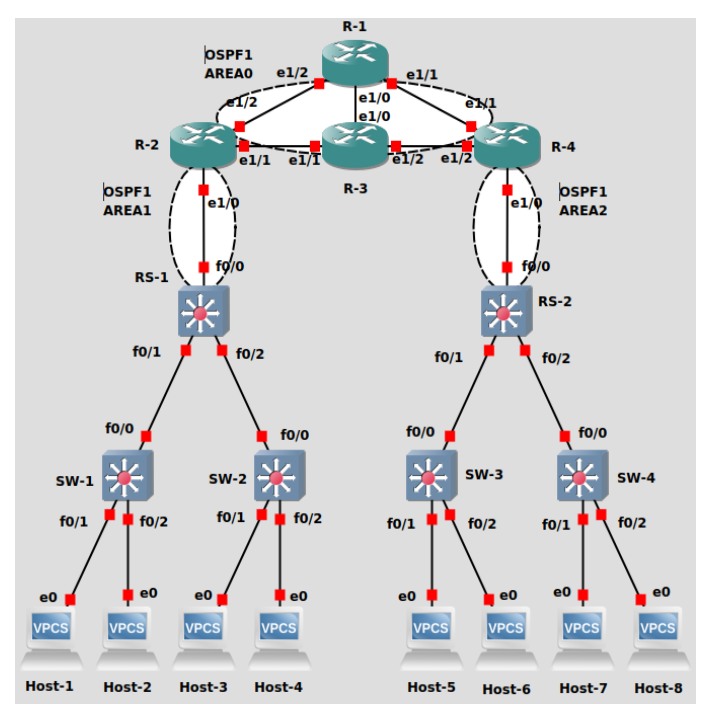

图 5-5 GNS3 网络结构

在 GNS3 中, 按照网络规划创建拓扑, 如图 5-5 所示

步骤 03: AREA1 部分网络配置 ①按照表 5-12 中 IP 地址规划,设置 Host-1~Host-8 的 IP 地址和网关 ②参照 RIP 实验中的配置,根据表 5-10 中规划完成交换机 SW-1,SW-2 的配置。 ③配置路由交换机 RS-1

## 参考命令:

//创建 VLAN11、VLAN12、VLAN100 RS-1#vlan database RS-1(vlan)#vlan 11 RS-1(vlan)#vlan 12 RS-1(vlan)#vlan 100 //退出 VLAN 数据库模式, 至特权模式 RS-1(vlan)#exit RS-1# //进入配置模式 RS-1#configure terminal //将接口 f0/1 配置为 trunk 模式, 封装标准为 802.1Q RS-1(config)#interface f0/1 RS-1(config-if)#switchport mode trunk RS-1(config-if)#switchport trunk encapsulation dot1q RS-1(config-if)#no shutdown RS-1(config-if)#exit RS-1(config)# //将接口 f0/2 配置为 trunk 模式, 封装标准为 802.1Q RS-1(config)#interface f0/2 RS-1(config-if)#switchport mode trunk RS-1(config-if)#switchport trunk encapsulation dot1q RS-1(config-if)#no shutdown RS-1(config-if)#exit RS-1(config)# //将接口 f0/0 配置为 Access 模式,属于 VLAN100 RS-1(config)#interface f0/0 RS-1(config-if)#switchport mode access RS-1(config-if)#switchport access vlan100 RS-1(config-if)#no shutdown RS-1(config-if)#exit RS-1(config)# //开启路由功能 RS-1(config)#ip routing //为 VLAN11 的 SVI 接口配置 IP 地址、子网掩码 RS-1(config)#interface vlan 11 RS-1(config-if)#ip address 172.16.64.254 255.255.255.0 RS-1(config-if)#exit RS-1(config)#interface vlan 12 RS-1(config-if)#ip address 172.16.65.254 255.255.255.0 RS-1(config-if)#exit RS-1(config)#interface vlan 100 RS-1(config-if)#ip address 10.0.1.2 255.255.255.252 RS-1(config-if)#exit RS-1(config)#router ospf 1 #配置 OSPF RS-1(config-router)#network 10.0.1.0 255.255.255.252 area1 RS-1(config-router)#network 172.16.64.0 255.255.255.0 area 1 RS-1#write

步骤 04: AREA1 部分网络联通性测试

按照表 5-14 中测试用例,使用 PING 命令进行 NET-A 部分的主机间通信测试。

#### 表 5-15 NET-A 网络主机通信测试

| 源主机    | 目的主机   | 通信结果 |
|--------|--------|------|
| Host-1 | Host-2 |      |
| Host-1 | Host-3 |      |
| Host-1 | Host-4 |      |
| Host-2 | Host-3 |      |
| Host-2 | Host-4 |      |
| Host-3 | Host-4 |      |

步骤 05: AREA2 部分网络配置

参照 AREA1 部分的网络配置,根据网络规划,完成 AREA2 部分的网络配置。

步骤 06: AREA2 部分网络联通性测试

表 5-16 NET-B 网络主机通信测试

| 源主机    | 目的主机   | 通信结果 |
|--------|--------|------|
| Host-5 | Host-6 |      |
| Host-5 | Host-7 |      |
| Host-5 | Host-8 |      |
| Host-6 | Host-7 |      |
| Host-6 | Host-8 |      |
| Host-7 | Host-8 |      |

步骤 07:路由器配置

①路由器 R-1 配置

## 参考命令:

R-1#configure terminal #进入配置模式 R-1(config)#ip routing R-1(config)#interface e1/0 R-1(config)#no shutdown R-1(config-if)#ip address 10.0.5.1 255.255.255.252 #配置 e1/0 的 IP 地址 R-1(config-if)#exit R-1(config)#interface e1/1 R-1(config)#no shutdown R-1(config-if)#ip address 10.0.6.1 255.255.255.252 R-1(config-if)#exit R-1(config)#interface e1/2 R-1(config)#no shutdown R-1(config-if)#ip address 10.0.3.2 255.255.255.252 R-1(config-if)#exit R-1(config)#router ospf 1 #配置 OSPF R-1(config-router)#network 10.0.5.0 255.255.255.252 area 0 R-1(config-router)#network 10.0.6.0 255.255.255.252 area 0 R-1(config-router)#network 10.0.3.0 255.255.255.252 area 0 #配置 rip 网络 R-1(config-router)#exit R-1(config)#exit R-1#write

②路由器 R-2 配置

## 参考命令:

R-2#configure terminal #进入配置模式 R-2(config)#ip routing R-2(config)#interface e1/0 R-2(config)#no shutdown R-2(config-if)#ip address 10.0.1.1 255.255.255.252 #配置 e1/0 的 IP 地址 R-2(config-if)#exit R-2(config)#interface e1/1 R-2(config)#no shutdown R-2(config-if)#ip address 10.0.2.1 255.255.255.252 R-2(config-if)#exit R-2(config)#interface e1/2 R-2(config)#no shutdown R-2(config-if)#ip address 10.0.3.1 255.255.255.252 R-2(config-if)#exit R-2(config)#router ospf 1 #配置 OSPF R-2(config-router)#network 10.0.1.0 255.255.255.252 area 1 R-2(config-router)#network 10.0.2.0 255.255.255.252 area 0 R-2(config-router)#network 10.0.3.0 255.255.255.252 area 0 R-2(config-router)#exit R-2(config)#exit R-2#write

③路由器 R-3、R-4 配置

参照 R-1、R-2 部分的网络配置,根据网络规划,完成 R-3、R-4 的网络配置。

步骤 08: 全网通信测试

| 源主机    | 目的主机   | 通信结果 |
|--------|--------|------|
| Host-1 | Host-2 |      |
| Host-1 | Host-3 |      |
| Host-1 | Host-4 |      |
| Host-1 | Host-5 |      |
| Host-1 | Host-6 |      |
| Host-1 | Host-7 |      |
| Host-1 | Host-8 |      |

表 5-17 全网主机通信测试

## 任务 4: OSPF 通信分析(15分)

步骤 01:设置抓包点,启动 Wireshark 进行抓包 在 R-1 与 R-2 之间设置抓包点,如图 5-6 所示,启动 Wireshark 抓包。

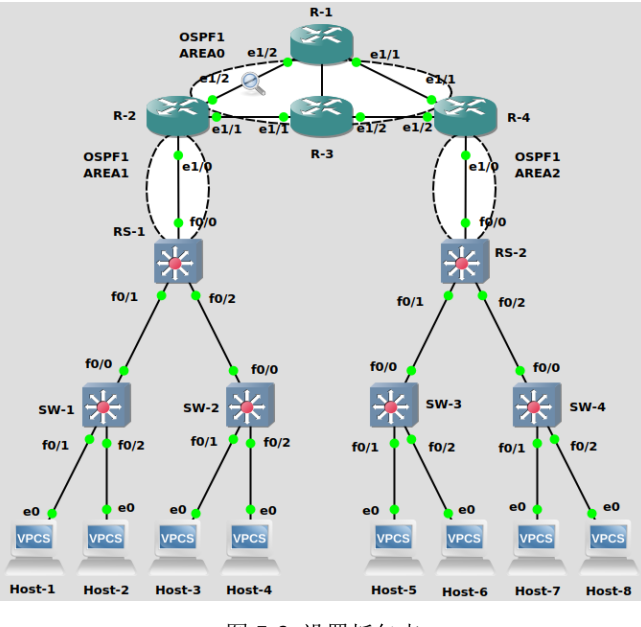

图 5-6 设置抓包点

步骤 02: 记录抓包点处的报文

等待一定时间,在 Wireshark 中输入 ospf,筛选 OSPF 数据包,选择其中一条 Hello 报 文进行分析。

步骤 03: OSPF Hello 报文字段分析

对抓包点处获取的 OSPF Hello 报文进行分析,将分析结果填入表 5-18 中。

表 5-18 OSPF Hello 报文分析

| 序号 | 字段名称                    | 字段长度 | 起始位置 | 字段值 | 字段表示的信息 |
|----|-------------------------|------|------|-----|---------|
| 1  | Version                 |      | 第 位  |     |         |
| 2  | MessageType             |      | 第 位  |     |         |
| 3  | PacketLength            |      | 第 位  |     |         |
| 4  | Source OSPF<br>Router   |      | 第 位  |     |         |
| 5  | Area ID                 |      | 第 位  |     |         |
| 6  | Checksum                |      | 第位   |     |         |
| 7  | Auth Type               |      | 第 位  |     |         |
| 8  | Auth Data               |      | 第 位  |     |         |
| 9  | Network Mask            |      | 第位   |     |         |
| 10 | Hello Interval          |      | 第 位  |     |         |
| 11 | Router Priority         |      | 第位   |     |         |
| 12 | Router Dead<br>Interval |      | 第 位  |     |         |

| 13 | Designated<br>Router           | 第 | 位 |  |
|----|--------------------------------|---|---|--|
| 14 | Backup<br>Designated<br>Router | 第 | 位 |  |
| 15 | Active<br>Neighbor             | 第 | 位 |  |

步骤 04: OSPF 路由更新报文分析

继续在抓包点处抓包,此时删除 R-1 与 R-3 之间的链路,选择其中一条 LSUpdate 报 文进行分析。

对抓包点处获取的 OSPF LSUpdate 报文进行分析,将分析结果填入表 5-19 中。

| 序号 | 字段名称                  | 字段长度 | 起始位置 | 字段值 | 字段表示的信息 |
|----|-----------------------|------|------|-----|---------|
| 1  | Version               |      | 第 位  |     |         |
| 2  | Message Type          |      | 第 位  |     |         |
| 3  | Packet Length         |      | 第 位  |     |         |
| 4  | Source OSPF<br>Router |      | 第 位  |     |         |
| 5  | Area ID               |      | 第 位  |     |         |
| 6  | Checksum              |      | 第 位  |     |         |
| 7  | Auth Type             |      | 第 位  |     |         |
| 8  | Auth Data             |      | 第 位  |     |         |

表 5-19 OSPF LSUpdate 报文分析

步骤 05: OSPF 的通信过程分析

①使用 Host-1 对 R-3 进行路由跟踪测试,记录测试路径.

②删除 R-2 与 R-3 中间的链路。

③重新使用 Host-1 对 R-3 进行路由跟踪测试,记录测试路径。

④观测 OSPF 数据包的变化并描述路由的更新过程。

## 七、实验考核

实验考核从【完成维度】和【时间维度】两个维度进行评分。

## 1、【完成维度】考核

本维度主要考核学生完成实验的程度以及对实验内容的理解程度,包括【任务完成度】 【实验报告】和【回答问题】三个部分。具体如下:

## (1) 任务完成度(60分)

学生在完成实验后,要当面提交教师检查实验结果。教师检查每个实验任务的完成情况, 并根据实验指导书中每个任务的分值,给出任务完成度的分数。本项目满分 60 分。 (2)回答问题(40分)

学生在完成实验后,要当面提交教师检查实验结果,并回答教师提问。教师根据学生回 答情况评分。本项目满分 40 分。

【注意】: 教师提问时,可参考"八、思考与讨论"中的问题,从中随机选取 2-3 个问题进行提问。

#### 2、【时间维度】考核

本维度主要考核学生完成实验的时间,具体如下:

(1) 当堂提交(100 分起评)

本实验的实验课当堂提交并通过【完成维度】考核的,从100分起评。

(2) 一周内提交(90 分起评)

本实验的实验课结束一周内提交并通过【完成维度】考核的,从 90 分起评,即本次实验考核最高 90 分。

(3) 一周后提交(80 分起评)

本实验的实验课结束一周后提交并通过【完成维度】考核的,从 80 分起评,即本次实 验考核最高 80 分。

(4) 未提交(0分)

本学期教学工作结束时,仍未提交的,本次实验考核0分。

## 八、思考与讨论

学生在做实验时,要结合实验内容和过程,讨论分析以下问题,以备教师提问

- 1. 静态路由和动态路由各有什么特点? (各谈至少3个特点)
- 任务1中,在配置路由器(例如R-2)和路由交换机(例如RS-1)之间互连的接口 时,结合实践操作,说说此处路由器接口的配置与路由交换机接口的配置有何区别?
- 3. 本实验任务1和任务3中,在配置路由器(例如R-2)时,都使用了 network 命令, 请自行查询相关资料,理解并谈谈 network 命令的作用。结合自己的操作实践,对 比分析使用 RIP 构建园区网和使用 OSPF 构建园区网时,在路由器上配置 network 命令时,配置命令有何区别?
- 本实验任务1步骤07中,配置完路由器以后,查看一下R-2的路由表信息(具体 命令自行查询相关资料),给老师说明R-2的路由表中,哪些路由记录是直连路由, 哪些路由记录是动态路由,并分别说明这些直连路由和动态路由的生成原因。
- 5. 本实验任务 1 步骤 07 中,配置完路由器以后,假设执行 Host-1 PING Host-5,分析当 Host-1 发出的 ICMP 回显请求报文到达 R-2 时,R-2 依据本路由表中的哪条路由转发该 ICMP 回显请求报文?给老师展示 R-2 的路由表内容(具体操作命令自行查阅相关资料),并指出该路由,说明该路由记录中各字段的含义。
- 6. 本实验任务 2 步骤 03 中,结合本课程第 4 章网络层的教学课件(可从课程网站获取)中的 RIP 报文的结构图,分析所抓取到的 RIP 报文的各字段的含义,并给老师 汇报。
- 7. 本实验任务 2 步骤 04 中,针对图 5-3 所示网络拓扑,一是对比 R-1 和 R-3 之间的 链路"断开"前后,Host-1 访问 Host-8 的路径是否有变化? 二是保持 R-1 和 R-3 之

间的链路正常,对比 R-2 和 R-3 之间的链路"断开"前后,Host-1 访问 Host-8 的路径是否有变化? 三是假设图 5-3 所示网络配置的是静态路由,对比 R-2 和 R-3 之间的链路"断开"前后,Host-1 访问 Host-8 的路径是否有变化?针对上述 3 种情况,结合你的实际操作结果,谈谈你的理解分析。

- 本实验任务 2 步骤 04 中,在 R-2 和 R-1 之间设置抓包点,对比 R-1 和 R-3 之间的 链路"断开"前后,在 R-2 和 R-1 之间抓取的 RIP 报文有什么变化?结合实际操 作,谈谈你的实验结果并分析原因。
- 9. 本实验任务 3 的网络拓扑(图 5-4)中,设置有 area0、area1、area2,结合任务 3 中步骤 03、步骤 05、步骤 07 里针对 area1、area2、area0 的配置,谈谈你对 OSPF 的应用中, area(区域)的理解。例如,为什么配置 RIP 时,不需要设置 area?为什么应用 OSPF 时,需要设置 area?在 OSPF 网络中, area 设置有什么特点?在通信上有什么特点?
- 10. 本实验任务 3 中,当完成本任务全部配置后,假设执行 Host-1 PING Host-5,分析 当 Host-1 发出的 ICMP 回显请求报文到达 RS-1 时,RS-1 依据本路由表中的哪条 路由转发该 ICMP 回显请求报文?给老师展示 RS-1 的路由表内容(具体操作命令 自行查阅相关资料),并指出该路由,说明该路由记录中各字段的含义。若 Host-1 发出的 ICMP 回显请求报文到达 R-2 时呢? (注意体会"当数据包到达路由器时,路由器根据自己的路由表对数据包进行转发"

(汪息仲会" 当 数 据 包 到 达 路 田 奋 时 , 路 田 奋 根 掂 自 亡 的 路 田 衣 刈 剱 掂 包 进 行 转 反 " 的 含 义 )

- 11. 本实验任务 4 步骤 02 中,要求抓取一条 Hello 报文, OSPF 的 Hello 报文有什么作用? OSPF 还有哪些类型的报文,分别有什么作用?
- 12. 本实验任务 4 步骤 03 中,分析 Hello 报文的结构,给老师汇报每个字段的含义。
- 13. 本实验任务 4 步骤 04 中,在指定的抓包点为什么能抓取到一条 LSUpdate 报文? 该报文是哪个设备发的? 该报文的作用是什么?
- 14. 本实验任务 4 步骤 05 中,使用 Host-1 访问 R-3 时,你所使用的代表 R-3 的 IP 地 址是什么? 该地址所代表的具体位置是什么? 要判断 Host-1 访问 R-3 的路径,可 以采用什么方法? 至少说出 2 种。